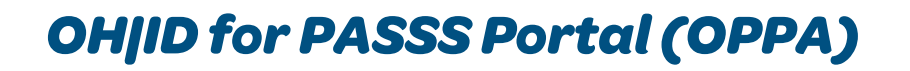

## ONIOKAN KINSHIP & ADOPTION NAVIGATOR

## How to create an OH|ID and password for the PASSS portal:

- 1. From the OPPA landing page, select "Log in from OH|ID"
- 2. Once on the OH|ID sign-in page, select "Create Account"
- **3.** Enter your email in the 2 spaces available and then select "Send PIN" (this will turn blue once the same valid email has been entered in both spaces.)
  - The PIN should arrive in your email shortly. Once the PIN arrives, copy and paste it into the "Enter PIN" box on the website and then select "Verify."
  - Once it has been verified, select "Next"
- **4.** Enter your name, date of birth, and the last four digits of your social security number (optional).
- 5. Create a username.
- 6. Create a password with 8-30 characters must include 1 uppercase letter, 1 lower case letter, 1 number, and a special character.
- 7. Select "Next"
- 8. (This step is optional) Set account recovery by entering a cell phone number to get PIN.
  - Once the PIN arrives by text, enter it into the "Enter PIN" section on the website and then select "Verify."
  - Once Verified, select "Next."
- 9. Review the Terms and Conditions, then select "I Agree."
  - Answer the question to confirm you are not a robot and select "Verify."
  - Once Verified, select "Create Account."
- **10.** Once you have received a confirmation email, you will be able to sign into your account. This email may not arrive immediately, it may take several hours to receive.
- 11. To sign in, go to the OPPA landing page and select "Log in from OH|ID"

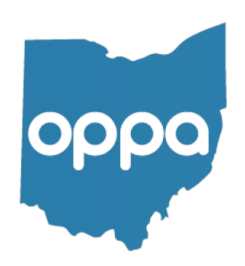